## User Guide

**Change Password** 

## The following steps illustrate how to change your personal password.

1. At the "My Stuff" main page, click "My Profile".

| Watchlist                                                                                         | Invitations                                                                         | Responses                                                                                                 |
|---------------------------------------------------------------------------------------------------|-------------------------------------------------------------------------------------|----------------------------------------------------------------------------------------------------|
| View and manage opportunities added<br>to your watchlist.                                         | View all opportunities that your company<br>has been invited to participate in.     | Track your open and closed responses.                                                                     |
| Contracting Instruments                                                                           | Period Contracts                                                                    | Invoicing Instructions                                                                                    |
| View and download formal contracts,<br>letters of acceptance or purchase orders<br>issued to you. | View your period contracts.                                                         | View and use the information in the<br>invoicing instructions to create your<br>invoices.                 |
| Invoices                                                                                          | Credit Notes                                                                        | Payment Status                                                                                            |
| Create and manage your electronic<br>invoices using information in the<br>invoicing instructions. | Create and manage credit notes for your<br>electronic invoices.                     | View payment status of your electronic invoices and credit notes.                                         |
| My Profile                                                                                        | Filters                                                                             | Company Admin                                                                                             |
| Change your personal profile, password<br>or terminate your account.                              | Create your own search filters and find<br>opportunities based on your preferences. | Change your company details, add/swap<br>your authorised representatives or set<br>up your beneficiaries. |
| Government Supplier                                                                               | Bills                                                                               |                                                                                                    |
| Registration                                                                                      | View and pay subscription fees billed to                                            |                                                                                                    |

2. At the "My Profile" page, click "Change Password".

|                     |                  | WELCOME JOHN NG KOK MING MESSAGES (0) LOGOU    |
|---------------------|------------------|------------------------------------------------|
| Home > My Stuff > M | /ly Profile      |                                                |
| Mv Profil           | 2                |                                                |
| ,                   | -                | Edit Profile Change Password Terminate Account |
| Name                | John Ng Kok Ming |                                                |
| Login Tune          |                  |                                                |
| Login Type          | GEBIZID          |                                                |
| Login ID            | USER1            |                                                |
| Email               | john@beta.com    |                                                |
| Contact No.         | 6123123          |                                                |
| Fax No.             |                  |                                                |

- 3. At the "Change Password" page, type your current password and new password in the respective fields. Note:
  - Read the onscreen tips on how to set a strong password. Your new password cannot be the same as any of the older passwords you have set before.
  - If you are using your Singpass to log in to your account, you are required to change your personal password at the Singpass website.

| Home > My Stuff > My Profile > Change Password                 |                                             |  |  |  |
|----------------------------------------------------------------|---------------------------------------------|--|--|--|
| Change Passw                                                   | vord                                        |  |  |  |
| Password is case-sensitive. Password should be alpha-nu        | meric and must be of at least 8 characters. |  |  |  |
| Current Password *<br>New Password *<br>Confirm New Password * |                                             |  |  |  |
| Cancel Submit                                                  |                                             |  |  |  |

4. When you are done, click "Submit".

| Home > My Stuff > My Profile > Change Password          |                                             |  |
|---------------------------------------------------------|---------------------------------------------|--|
| Change Passw                                            | vord                                        |  |
| Password is case-sensitive. Password should be alpha-nu | meric and must be of at least 8 characters. |  |
| Current Password *                                      | ••••••                                      |  |
| New Password *                                          |                                             |  |
| Confirm New Password *                                  |                                             |  |
|                                                         | Cance Submit                                |  |

5. If your password has been changed successfully, you will see this dialogue box. Click "Close".

| asswi       | and the second second se |
|-------------|----------------------------------------------------------------------------------------------------|
|             | SUCCESS                                                                                                    |
|             |                                                                                                    |
| é alpha-nui | Your password has been changed successfully                                                                                                    |
|             | Close                                                                                                    |
|             |                                                                                                    |
|             |                                                                                                    |
|             |                                                                                                    |